## Affiliate User Guide

Thank you for purchasing our extension. If you have any questions that are beyond the scope of this document, do not hesitate to leave us an email via our email support@magenest.com.

By: Magenest | Support Portal: https://servicedesk.izysync.com/servicedesk/customer/portal/152

1 Introduction 2 Feature 2.1 For Admin 2.2 For Customer **3** Configuration 3.1 General Configuration 3.2 Commission Configuration 3.3 Withdrawal Configuration 3.4 Policy Configuration 4 Manage Affiliate Program 5 Manage Campaign 5.1 Campain Information 5.2 Banner 5.3 Manage Banner 6 Manage Account 7 Manage the withdraw 8 Manage Transactions 9 On the frontend 10 Update 11 Support

## Introduction

Affiliate for Magento 2 helps store owners create comprehensive affiliate programs for their products with flexible referral rules. The extension works effectively as a marketing solution that boosts sales and expands the market with less effort from your in-house team.

## Feature

#### For Admin

- Manage the affiliate account, approve the participant request.
- Set the time to receive the commission for the affiliate.
- Manage the withdraw: approve the withdrawal request, set the withdrawal value and fee.
- Create up to 4 affiliate programs with 4 default types: Pay Per Click, Pay Per Lead, Pay Per Discount, Pay Per Sale.
- Set unlimited commission tiers for each affiliate program.
- Set the rule for each program.
- Manage affiliate campaign, create the banner for each campaign with two available types: text and image.
- · Manage the affiliate transaction details.

### For Customer

- ° Get a specific coupon for referring.
- View the referred transaction.
- Request the withdraw.
- ° View affiliate statistics with the details on each program.
- View and get the affiliate banner to their own store.
- View the commission details for each type of program.

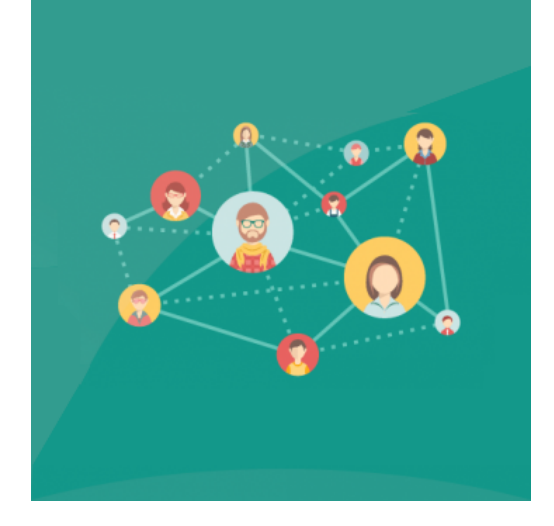

## Configuration

On the backend, go to Affiliate > Configurations.

On the Configurations page:

#### **General Configuration**

| General Configuration                                        |                                                                                                |           |
|--------------------------------------------------------------|------------------------------------------------------------------------------------------------|-----------|
| Enable Affiliate<br>[store view]                             | Yes                                                                                            | •         |
| Auto Join Affiliate Program for New Customer<br>[store view] | No If choose "No", the customer needs to join Affiliate Program in My Account Dashboard manual | ▼<br>Ily. |
| Admin Approval for Affiliate Request<br>[store view]         | Yes                                                                                            | •         |

**Enable Affiliate**: choose **Yes** to activate the affiliate feature.

Auto Join Affiliate Program for New Customer:

- If Yes: Customers will automatically join the affiliate program when registering for a new account on the store website.
- If No: Customers need to join the affiliate manually on My Account page.

Admin Approval for Affiliate Request: If Yes, the customer has to wait for the admin to approve the participant request to be able to join an affiliate program.

### **Commission Configuration**

| Commission Workflow                                         |                                                         |
|-------------------------------------------------------------|---------------------------------------------------------|
| Add Commission When Order Obtained Status<br>[store view]   | Complete 🗸                                              |
| Commission Holding Period (Days)<br>[store view]            | 2<br>Leave blank if your website has no holding period. |
| Subtract Commission When Creditmemo is Created [store view] | Yes                                                     |

Add Commission When Order Obtained Status: decide the time to award the commission to the referer when the order is in the corresponding status.

1. Note: This configuration field is not applied to the affiliate program for leads. In the "Pay Per Lead" program, the referrer will receive a commission when the purchase orders of the referred leads meet the conditions set in the **configuration for the Pay Per Lead program**. And the status of these orders is **Completed**.

Commission Holding Period (Days): enter the number of days that the commission is held before being added to the referer balance.

Subtract Commission When Creditmemo is Created: if choose Yes, it will subtract the commission from the referrer account balance when there is a refund for the purchase of the referred. (The amount to be deducted will be equal to the commission received from the respective order)

### Withdrawal Configuration

- Set the Withdraw value on Minimum Withdrawal Amount, Maximum Withdrawal Amount.
- Withdraw Fee: If choose Yes, the customer will be charged the withdrawal fee.
- Fee Type: Withdrawal calculation type. There are 2 types: By Percent and Fixed Amount.
- · Then set the Withdraw value on Fee Value.

| Withdrawal Configuration                  |                                                                          |
|-------------------------------------------|--------------------------------------------------------------------------|
| Minimum Withdrawal Amount<br>[store view] | 0                                                                        |
|                                           | Enter the minimum amount to make a withdrawal. Leave blank is zero.      |
| Maximum Withdrawal Amount<br>[store view] | 10000                                                                    |
|                                           | Enter the maximum amount to make a withdrawal. Leave blank is unlimited. |
| Withdraw Fee<br>[store view]              | Yes 🔹                                                                    |
| Fee Type<br>[store view]                  | By Percent 🔹                                                             |
| Fee Value<br>[store view]                 | 5                                                                        |

### **Policy Configuration**

• Policy Block: Select the block that will be the policy of the affiliate program.

| Policy Configuration         |                          |   |                    |
|------------------------------|--------------------------|---|--------------------|
| Policy Block<br>[store view] | Affiliate Program Policy | * | ✓ Use system value |

### Manage Affiliate Program

- 1 Note: Admin can create up to 4 programs.
- On the Admin site, go to Affiliate > Program.
- To create an affiliate program, on the Affiliate Program page, click on Create Program button.

• On the Create Program page: select the type for the new program. There are four default options: Pay Per Lead, Pay Per Sale, Pay Per Discount, and Pay Per Click.

🔶 Pay Per Lead: in this program, the referrer will receive the commission for each account created in the store with their own unique code.

- ° Set the necessary information for the program.
- Set and adjust the commission for the program in Is Single Tier Active field and Configuration Tiers section.
- Limit Min Spent: enter a certain amount that the referred need to spend on the store so that the commission for leads is applied.

| Program Information |                   |                                                                                                    |  |
|---------------------|-------------------|----------------------------------------------------------------------------------------------------|--|
|                     |                   |                                                                                                    |  |
|                     | Program Type *    | * Pay Per Lead V                                                                                                    |  |
|                     | la Anti-          |                                                                                                    |  |
|                     | IS Active         | Tes                                                                                                    |  |
|                     | Is Single Tier    | No No                                                                                                    |  |
|                     | Name *            | + Affiliate lead                                                                                                    |  |
|                     |                   | - Primava adau                                                                                                    |  |
|                     | Description       |                                                                                                    |  |
|                     |                   |                                                                                                    |  |
|                     |                   |                                                                                                    |  |
|                     |                   |                                                                                                    |  |
| Lead Configuration  |                   |                                                                                                    |  |
|                     |                   |                                                                                                    |  |
|                     | Limit Min Spent * | * 45                                                                                                    |  |
|                     |                   |                                                                                                    |  |
| Commission Tiers    |                   |                                                                                                    |  |
|                     |                   |                                                                                                    |  |
|                     | A                 | After reached maximum commission time with a program, customer will continue to receive commission base on the last commission amount. |  |
| Commission Time #   | Amount *          | * Actions                                                                                                    |  |
|                     |                   |                                                                                                    |  |
|                     | 12                | •                                                                                                    |  |
|                     | 15                | <b>*</b>                                                                                                    |  |
|                     |                   |                                                                                                    |  |
| Add Her             |                   |                                                                                                    |  |

**Pay Per Sale:** In this program, the referrer and referred account are connected by the Unique Code given by the referred. The referrer will receive a commission from the purchase of the referred.

| Programs                  |                              |        | Q                      | 😥 💄 customer 🕇 |
|---------------------------|------------------------------|--------|------------------------|----------------|
|                           |                              | ← Back | Save and Continue Edit | Save Program   |
| Program Information       |                              |        |                        |                |
| Progr                     | m Type * Pay Per Sales •     |        |                        |                |
|                           | s Active 💽 Yes               |        |                        |                |
| Is Si                     | gle Tier 🔹 Ves               |        |                        |                |
|                           | Name * Affiliate Sales       |        |                        |                |
| De                        | cription                     |        |                        |                |
|                           |                              |        |                        |                |
|                           |                              | 1.     |                        |                |
| Single Commission Program |                              |        |                        |                |
| Commiss                   | on Type Percent Order Amount |        |                        |                |
| Commissi                  | n Value * 5                  |        |                        |                |
|                           |                              |        |                        |                |

**Pay Per Discount:** In this program, the referred makes a purchase with **Referral Coupon** given by the referrer to receive a discount for the order. Then a commission is added to the referrer's balance as well.

- Set the necessary information for the program.
- Shopping Cart Price Rule: Select cart price rule will apply to this program.

| Programs                   |                                          | ← Back | Save and Continue Edit | Save Progra |
|----------------------------|------------------------------------------|--------|------------------------|-------------|
| Program Information        |                                          |        |                        |             |
| Program Type 🔺             | Pay Per Discount •                       |        |                        |             |
| Is Active                  | Ves                                      |        |                        |             |
| Is Single Tier             | Ves                                      |        |                        |             |
| Name *                     | Affiliate Discount                       |        |                        |             |
| Description                |                                          |        |                        |             |
|                            |                                          |        |                        |             |
|                            |                                          | .13    |                        |             |
| Discount Configuration     |                                          |        |                        |             |
| Shopping Cart Price Rule * | discount 1 🔹 Edit Rule   Create New Rule |        |                        |             |
| Single Commission Program  |                                          |        |                        |             |
| Commission Type            | Percent Order Amount                     |        |                        |             |
| Commission Value *         | 5                                        |        |                        |             |

+ Pay Per Click: In this program, the referrer will receive the commission for each click from the referred on the affiliate link.

| Programs                  |                                                    | ← Back                                     | Save and Continue Edit | Save Progra |
|---------------------------|----------------------------------------------------|--------------------------------------------|------------------------|-------------|
| Program Information       |                                                    |                                            |                        |             |
| Program Type *            | Pay Per Click •                                    |                                            |                        |             |
| Is Active                 | Ves                                                |                                            |                        |             |
| Is Single Tier            | Ves                                                |                                            |                        |             |
| Name *                    | Affiliate Click                                    |                                            |                        |             |
| Description               |                                                    |                                            |                        |             |
|                           |                                                    |                                            |                        |             |
|                           |                                                    | <i>h</i>                                   |                        |             |
| Click Configuration       |                                                    |                                            |                        |             |
| Limit Click Per Day 🔺     | 25                                                 |                                            |                        |             |
|                           | Maximum click per day that will receive commission | ← Back Save and Continue Edit Seve Program |                        |             |
| Single Commission Program |                                                    |                                            |                        |             |
|                           | -                                                  |                                            |                        |             |
| Commission Value *        | 5                                                  |                                            |                        |             |

## Manage Campaign

• On the Admin sidebar, go to Affiliate > Campaign.

🕂 On Campaign Page

**Campain Information** 

Enter the main information for the campaign including name, status, description, and the period that the campaign set as new.

| Campaign Details                                            |                      |                | Q                      | 💼 🛓 customer 🛪                |
|-------------------------------------------------------------|----------------------|----------------|------------------------|-------------------------------|
|                                                             |                      |                | ← Back                 | Save Campaign                 |
| NEW CAMPAIGN                                                | Campaign Information |                |                        |                               |
| Campaign Information 🖌                                      | Campaign Name 🔺      | Sale 10% mango |                        |                               |
| Banners                                                     | Is Active            | Ves Ves        |                        |                               |
|                                                             | From *               | 01/1/2021      |                        |                               |
|                                                             | To *                 | 01/31/2021     |                        |                               |
|                                                             | Description          |                |                        |                               |
|                                                             |                      |                |                        |                               |
| Coovright © 2021 Magento Commerce Inc. All rights reserved. |                      |                |                        | Magento ver. 2.4.0            |
| U copyingin a zozi mogenio commerce inc. An ngina reserveu. |                      |                | Privacy Policy   Accou | nt Activity   Report an Issue |

### Banner

Г

In this section, you can see the banners currently assigned to this campaign.

| Campaign Details                                                                                 |                 |                                |                   |                         | 📫 👤 magenest 🗸                                              |
|--------------------------------------------------------------------------------------------------|-----------------|--------------------------------|-------------------|-------------------------|-------------------------------------------------------------|
|                                                                                                  |                 |                                |                   | ← Back Delete           | Save Campaign                                               |
| NEW CAMPAIGN                                                                                     | Banners         |                                |                   |                         |                                                             |
| Campaign Information Banners                                                                     | Campaign Banner |                                | Create a banner   |                         |                                                             |
|                                                                                                  | Title           | Link                           | Click(Unique/Raw) | Image                   | Action                                                      |
|                                                                                                  | Sales           | https://affiliate.izysync.com/ | 1/1               |                         | Select 🔻                                                    |
|                                                                                                  |                 |                                |                   |                         |                                                             |
| $\left( {{{{\widehat {j}}}} \right)$ Copyright © 2021 Magento Commerce Inc. All rights reserved. |                 |                                |                   | Privacy Policy   Accour | Magento ver. 2.3.6<br>It Activity.   <u>Report an Issue</u> |

### Manage Banner

For each campaign, the admin can create a banner for it so that the merchants who participate in the campaign can put the banner on their store.

- On the Admin sidebar, go to Affiliate > Banner.
- Click on Create a banner for this campaign.
- On **Banner** page

| Banner       |                                                                                        | Q 💋 😰 L customer 🗸 |
|--------------|----------------------------------------------------------------------------------------|--------------------|
|              |                                                                                        | ← Back Save Banner |
| Туре         | Image 🔻                                                                                |                    |
| Title        | Sales                                                                                  |                    |
| Banner Image | Upload Select from Gallery Maximum file size: 2 MB. Allowed file types: JPG, GIF, PNG. |                    |
|              | FLASH<br>SALE (11)                                                                     |                    |
|              | Images.jpeg<br>318x159, 11 KB                                                          |                    |
| Link         | https://affiliate.izysync.com/sales                                                    |                    |
| Campaign     | Sale 10% mango 💌                                                                       |                    |
| Status       | Active 💌                                                                               |                    |

- Assign the banner to a particular campaign on the **Campaign** field.
- Fill in the necessary information for the new banner.

## **Manage Account**

Admin can manage and approve the participant request of the customer.

• On the Admin sidebar, go to Affiliate > Account.

+ On the Affiliate Account listing page, the admin can view the affiliate participant and approve the request for the new participants.

- The status of the account that waits for approval is Pending.
  Mark an account, then on the Action field, select Change Status > Approve / Reject to change the status of the account.

| filiate Account               |                                 |         |                  |                  |                                         | Add                                         | , magenest                           |
|-------------------------------|---------------------------------|---------|------------------|------------------|-----------------------------------------|---------------------------------------------|--------------------------------------|
| lions                         | 4 records found (1 selected)    |         |                  |                  | Filters     Default View       20     • | e Columns -                                 | ▲ Export<br>of 1                     |
| lete<br>ange Status           | Approve                         | Balance | Total Withdrawal | Total Commission | Created At                              | Status                                      | Action                               |
| roni_cost@example.com         | Reject<br>sxc5AoUPgz7RDWealK8O  | 1.9500  | 0.0000           | 1.9500           | Jan 15, 2021 5:07:46 PM                 | Approved                                    | Delet                                |
| ] lehai@gmail.com             | HN4Clq0rwB51TkGvDm7s            | 0.0000  | 0.0000           | 0.0000           | Jan 18, 2021 3:32:41 AM                 | Approved                                    | Dele                                 |
| letu@magenest.com             | vm20EZtWcCHJusQVn3oU            | 0.0000  | 0.0000           | 0.0000           | Jan 18, 2021 3:34:04 AM                 | Approved                                    | Dele                                 |
| Copyright © 2021 Magento Comn | herce Inc. All rights reserved. |         |                  |                  | Privacy P                               | Mag<br>2licy.   <u>Account Activity</u>   1 | <b>gento</b> ver<br><u>Report ar</u> |

## Manage the withdraw

• On the Admin sidebar, go to Affiliate > Withdraw.

• On the Withdraw Listing page, the admin can view, approve, or decline all the withdrawal requests.

- On the withdrawal list, click on a pending withdrawal request.
- On the View Withdrawal page, click on Capture Payment/Decline Payment button to approve/decline the withdrawal.

| View      | Vithdrawal                               |                  |                  | 🔊 👤 magenest 🕶                                                             |
|-----------|------------------------------------------|------------------|------------------|----------------------------------------------------------------------------|
|           |                                          |                  | ← Back           | Decline Request Approve Request                                            |
| W         | ithdrawal details                        |                  |                  | Customer Details                                                           |
|           | Customer ID                              | 49               | Customer ID      | 49                                                                         |
|           | Customer Name                            | le hai           | Customer Name    | le hai                                                                     |
|           | Withdraw Amount                          | \$800.00         | Balance          | \$2,000.00                                                                 |
|           | Time Created                             | 1/18/21, 6:10 AM | Total Commission | \$2,000.00                                                                 |
|           | Status                                   | Pending          | Total Withdraw   | \$0.00                                                                     |
|           |                                          |                  | Time Created     | 1/18/21, 3:32 AM                                                           |
|           |                                          |                  | Status           | Approved                                                                   |
|           |                                          |                  |                  |                                                                            |
| () Copyrt | ght © 2021 Magento Commerce Inc. All rig | ts reserved.     |                  | Magento ver. 2.3.6<br>Privacy Policy   Account Activity.   Report an issue |

## **Manage Transactions**

- On the Admin sidebar, go to Affiliate >Transaction.
- On the Affiliate Transactions page, the admin can view or create a new transaction.

| Affi   | liate Trans        | actions     | ;                      |                       |               |                |                                                            |                         | <b>≜© 1</b> ma                             | igenest 🔻                    |
|--------|--------------------|-------------|------------------------|-----------------------|---------------|----------------|------------------------------------------------------------|-------------------------|--------------------------------------------|------------------------------|
|        |                    |             |                        |                       |               |                |                                                            |                         | Create Transac                             | ction                        |
| 2 reco | rds found          |             |                        |                       |               |                | <b>Y</b> Fib                                               | Default View •          | ge < 1 of                                  | Export •                     |
|        | Transaction ID     | Status      | Program                | Email                 | Receive Money | Subtract Money | Description                                                | Create At               | Update At †                                | Action                       |
|        | 2                  | RECEIVED    | Affiliate Click        | lehai@gmail.com       | 2000.0000     | 0.0000         | Received commission for clicked banner                     | Jan 18, 2021 6:09:02 AM | Jan 18, 2021 6:09:02 AM                    | Edit                         |
|        | 1                  | RECEIVED    | teste afiliados        | roni_cost@example.com | 1.9500        | 0.0000         | Received commission for your sales customer from order #33 | Jan 15, 2021 5:20:06 PM | Jan 15, 2021 5:20:06 PM                    | Edit                         |
| ~      |                    |             |                        |                       |               |                |                                                            |                         |                                            |                              |
| Ú) Co  | pyright © 2021 Mag | ento Commer | ce Inc. All rights res | erved.                |               |                |                                                            | <u>Privacy P</u>        | Magento<br>olicy   Account Activity   Repo | o ver. 2.3.6<br>irt an Issue |

### On the frontend

After joining the Affiliate program, the customer can get their own codes for referring to the Promotion Materials session.

GREFERRAL Link & Code

Your Unique Register Link: Customers can get the available link to send to the referred. This referral link is used in the Pay Per Lead program.
Your Unique Code: the referrer can edit the code manually or get the available code to send to the referred. This code is used for connecting the referrer account with the referred account in the Pay Per Lead and Pay Per Sale program. The referred enter this code when creating an account on the store. In case the referred has had an account already, they can enter the Unique Code of the referrer on Your Referrer Unique Code field

| 🔇 LUMA                                                                                                    |                                                                                                    |                                                              | Search entire store here                  | Q | <b>)</b> |
|----------------------------------------------------------------------------------------------------|----------------------------------------------------------------------------------------------------|--------------------------------------------------------------|-------------------------------------------|---|----------|
| What's New Women $\checkmark$ Men $\checkmark$                                                                                                    | Gear V Training V Sale                                                                                                    |                                                              |                                           |   |          |
| My Account         My Orders         My Downloadable Products         My Wish List         Address Book         Account Information         Stored Payment Methods         My Product Reviews         Newsletter Subscriptions | My Account<br>Account Information<br>Contact Information<br>Ie hai<br>Iehai@gmail.com<br>Edit   Change Password<br>Address Book Manage Addresses          | <b>Newsletters</b><br>You aren't subscribed to<br>Edit       | our newsletter.                           |   |          |
| Affiliate Program<br>Affiliate Materials<br>Transactions<br>Leads<br>Withdrawals<br>Policy<br>Compare Products<br>You have no Items to compare.                                                                                | Default Billing Address       You have not set a default billing address.       Edit Address       Affiliate       Your Referrer Unique Code       Update | Default Shipping Ad<br>You have not set a de<br>Edit Address | l <b>dress</b><br>fault shipping address. |   |          |

- Coupon Codes: The referred uses this coupon to get a discount when purchasing. And the referrer receives a commission for this discounted purchase. This code is used in the Pay Per Discount program.
- Campaigns: Customers can view all the campaigns to participate and take the banner to put in the store. They will receive the commission for each click on the banner when putting the banner on their store.

| My Orders                                                                                                    | My Account                                                                  |                                                                                                    |                                            |                                                                                                    |                                                                     |  |  |
|----------------------------------------------------------------------------------------------------|-----------------------------------------------------------------------------|----------------------------------------------------------------------------------------------------|--------------------------------------------|----------------------------------------------------------------------------------------------------|---------------------------------------------------------------------|--|--|
| My Downloadable Products<br>My Wish List                                                                                                    | Referral Link &                                                             | Referral Link & Code                                                                                        |                                            |                                                                                                    |                                                                     |  |  |
| Address Book                                                                                                    | Your Unique Register                                                        | Your Unique Register Link: https://affiliate.izysync.com/customer/account/create/code/HN4CIq0rwB51TkGvDm7s/ |                                            |                                                                                                    |                                                                     |  |  |
| Account Information                                                                                                    | Your Unique Code: HN                                                        | Your Unique Code: HN4Clq0rwB51TkGvDm7s Copy                                                                 |                                            |                                                                                                    |                                                                     |  |  |
| Stored Payment Methods                                                                                                    |                                                                             |                                                                                                    |                                            |                                                                                                    |                                                                     |  |  |
| My Product Reviews<br>Newsletter Subscriptions                                                                                                    | Coupon Codes                                                                | Coupon Codes                                                                                                |                                            |                                                                                                    |                                                                     |  |  |
| Affiliate Program                                                                                                    |                                                                             |                                                                                                    |                                            |                                                                                                    |                                                                     |  |  |
| Affiliate Materials                                                                                                    | Affiliate Program                                                           |                                                                                                    | Coup                                       | on Code                                                                                                  |                                                                     |  |  |
| Transactions                                                                                                    | Affiliate Discount                                                          | Affiliate Discount U8om3KxTLvHoq5zh Copy                                                                    |                                            |                                                                                                    |                                                                     |  |  |
| Leads                                                                                                    |                                                                             |                                                                                                    |                                            |                                                                                                    |                                                                     |  |  |
| Withdrawals                                                                                                    | Share the coupon and receive a commission for the purchase using this code. |                                                                                                    |                                            |                                                                                                    |                                                                     |  |  |
| Рошсу                                                                                                    | 1 Item                                                                      |                                                                                                    |                                            |                                                                                                    | Show 10 v per pag                                                   |  |  |
| Compare Products<br>You have no items to compare.                                                                                                    | 1 Item<br>Campaigns                                                         | Description                                                                                                 | Start time                                 | End time                                                                                                 | Show 10 v per pag                                                   |  |  |
| Youry                                                                                                    | 1 Item<br>Campaigns<br>Campaign title<br>Sales 10%                          | Description                                                                                                 | Start time<br>2021-01-01                   | End time<br>2021-01-31                                                                                   | Show 10 v per pag<br>Action<br>Hide                                 |  |  |
| Your your of the second second | 1 Item<br>Campaigns<br>Campaign title<br>Sales 10%                          | Description                                                                                                 | Start time<br>2021-01-01<br>Title          | End time<br>2021-01-31<br>Url                                                                            | Show 10 v per pag<br>Action<br>Hide<br>Click<br>(Unique/Raw)        |  |  |
| Youcy<br>Compare Products<br>You have no items to compare.<br>My Wish List<br>You have no items in your wish list.                                                                                                    | 1 Item<br>Campaigns<br>Campaign title<br>Sales 10%                          | Description                                                                                                 | Start time<br>2021-01-01<br>Title<br>Sales | End time<br>2021-01-31<br>Url<br>https://affiliate.izysync.com/?<br>code=HN4Clq0rwB51TkGvDm7s&bannerid=1 | Show 10 v per pag<br>Action<br>Hide<br>Click<br>(Unique/Raw)<br>1/1 |  |  |

• Customers can view the affiliate programs.

| What's New       Wome v       Me v       Gear v       Training v       Sale         My Account       My Account       Address       Address Book       Address Book       Address Book       Address Book       Eeste afillados       Pagram Name       Program Type       Program Commission       Note         Address Book       Account Information       Stored Payment Methods       Pay Per Sales       Time       Commission       1 + 5.0000% (Percent Order Amount)         Affiliate Program       Affiliate Click       Pay Per Click       Time       Commission       Maximum 25 unique click available per day         Affiliate Materials       Transactions       Adfiliate Discount       Pay Per Discount       Time       Commission       Addression         Iteads       Withdrawals       Pay Per Discount       Time       Commission       Addression         Iteads       Pay Per Discount       Pay Per Discount       Time       Commission       Addression         Iteads       Pay Per Discount       Pay Per Discount       Time       Commission       Addression         Iteads       Pay Per Discount       Pay Per Discount       Time       Commission       Addression         Iteads       Pay Per Discount       Time       Commission       Pay Per Discount <td< th=""><th>What New       Wen way       Gen way       Taking way       Sale</th><th>🚫 LUMA</th><th></th><th></th><th></th><th>Search entire store here Q</th></td<> | What New       Wen way       Gen way       Taking way       Sale                                                                                                    | 🚫 LUMA                                                                                                    |                                                                                                   |                                                                                                    |                                                                                                    | Search entire store here Q                     |
|----------------------------------------------------------------------------------------------------|----------------------------------------------------------------------------------------------------|----------------------------------------------------------------------------------------------------|---------------------------------------------------------------------------------------------------|----------------------------------------------------------------------------------------------------|----------------------------------------------------------------------------------------------------|------------------------------------------------|
| My Account       Dashboard         My Orders       My Downloadable Products         My Wish List       Address Book         Account Information       Program Name       Program Type       Program Commission         Stored Payment Methods       Pay Per Sales       Tire       Commission         My Product Reviews       Pay Per Click       Tire       Commission         Affiliate Program       Affiliate Click       Pay Per Click       Tire       Commission         Affiliate Program       Affiliate Click       Pay Per Click       Tire       Commission         Affiliate Program       Affiliate Click       Pay Per Click       Tire       Commission         1+       \$2,000.00 (Fixed Amount)       Maximum 25 unique click available per day         Affiliate Discoutt       Pay Per Discoutt       Tire       Commission         1+       \$2,000.00 (Fixed Amount)       Tire       Commission         1+       \$2,000.00 (Fixed Amount)       Tire       Commission         1+       \$2,000.00 (Fixed Amount)       Tire       Commission         1+       \$2,000.00 (Fixed Amount)       Tire       Commission         1+       \$2,000.00 (Fixed Amount)       Tire       Commission         1+       \$2,000.00                                                                                                    | My Account       Dashboard         My Orders       My Orders         My Downloadable Products       My Wish Lts         Address Book       Excount Information         Account Information       Pogram Page Program Commission       Note         My Orders       Pay Per Sales       Ter       Commission         1 + 5.0000% (Percent Order Amount)       Maimum 25 unique click available per day         Affiliate Materials       Pay Per Click       Ter       Commission         Transactions       Pay Per Discount       Ter       Commission         Iditiate Materials       Pay Per Discount       Ter       Commission         Transactions       Pay Per Discount       Ter       Commission         1 + 20.0000% (Percent Order Amount)       Ter       Commission         1 + 20.0000% (Percent Order Amount)       Ter       Commission         1 + 20.0000% (Percent Order Amount)       Ter       Commission         1 + 20.0000% (Percent Order Amount)       Ter       Commission         1 + 20.0000% (Percent Order Amount)       Ter       Commission | What's New Women $\vee$ Men $\vee$                                                                                                    | Gear V Training V                                                                                 | Sale                                                                                                    |                                                                                                    |                                                |
| Compare Products<br>You have no items to compare.                                                                                                    | Four nave no reens to compare.                                                                                                    | What's NewWomen ~Men ~My AccountMy OrdersImage: Second second sec | Gear V Training V<br>Dashbo<br>Available Pr<br>Program Name<br>teste afillados<br>Affillate Click | Sale       Dard       Ograms       Program Type       Pay Per Sales       Pay Per Click       Pay Per Discount | Tier       Commission         1 +       5.0000% (Percent Order Amount)         Tier       Commission         1 +       \$2,000.00 (Fixed Amount)         Tier       Commission         1 +       \$2,000.00 (Fixed Amount)         1 +       \$2,000.00 (Fixed Amount)         1 +       \$2,000.00 (Fixed Amount)         1 +       \$20.0000% (Percent Order Amount) | Note Maximum 25 unique click available per day |

+ Transactions and Account Statistics

| 🚫 LUMA                                                                                                    |                                                                                 |                                                            |                             |                                                      | Search ent                                               | cire store here Q                                            |
|----------------------------------------------------------------------------------------------------|---------------------------------------------------------------------------------|------------------------------------------------------------|-----------------------------|------------------------------------------------------|----------------------------------------------------------|--------------------------------------------------------------|
| What's New Women $\checkmark$ Men $\checkmark$                                                                                                    | Gear $\checkmark$ Training $\checkmark$                                         | Sale                                                       |                             |                                                      |                                                          |                                                              |
| My Account<br>My Orders<br>My Downloadable Products<br>My Wish List<br>Address Book<br>Account Information<br>Stored Payment Methods<br>My Product Reviews<br>Newsletter Subscriptions | Balance         \$2,000.00         Date         1/18/21, 6:09 AM         1 Item | Available<br>\$1,200.00<br>From Program<br>Affiliate Click | <b>Amount</b><br>\$2,000.00 | On Hold<br>\$0.00<br>Total Transaction<br>\$2,000.00 | Lifetime<br>\$2,000.00<br>Details<br>Received commission | Paid<br>\$0.00<br>n for clicked banner<br>Show 10 v per page |
| Affiliate Program<br>Affiliate Materials                                                                                                    | Account Statist                                                                 | ics                                                        |                             |                                                      |                                                          |                                                              |
| Transactions<br>Leads<br>Withdrawals<br>Policy                                                                                                    | Program Type<br>Pay Per Click<br>Pay Per Lead                                   |                                                            |                             | T<br>\$<br>\$                                        | otal Earned<br>2,000.00<br>0.00                          |                                                              |
| Compare Products<br>You have no items to compare.                                                                                                    | Pay Per Order<br>Pay Per Discount<br>Total Earned                               |                                                            |                             | 2<br>2<br>2                                          | 0.00<br>0.00<br>2,000.00                                 |                                                              |

• Customers can see the list of accounts they have introduced in the lead tab.

| 🚫 LUMA                                                                                                    |                                            |                                              |                          | Searc        | h entire store here Q                   |
|----------------------------------------------------------------------------------------------------|--------------------------------------------|----------------------------------------------|--------------------------|--------------|-----------------------------------------|
| What's New Women $\checkmark$ Men $\checkmark$                                                                                                    | Gear 🗸 Training 🗸                          | Sale                                         |                          |              |                                         |
| My Account<br>My Orders<br>My Downloadable Products<br>My Wish List                                                                                                    | My Accou<br>Program Name<br>Affiliate Lead | LINT<br>Customer Email<br>chienabc@gmail.com | <b>Status</b><br>Pending | Spent Amount | <b>Date Created</b><br>1/18/21, 6:56 AM |
| Address Book<br>Account Information<br>Stored Payment Methods<br>My Product Reviews<br>Newsletter Subscriptions<br>Affiliate Program<br>Affiliate Materials<br>Transactions<br>Leads<br>Withdrawals<br>Policy<br>Compare Products<br>You have no Items to compare. | 1 Item                                     |                                              |                          |              | Show 10 √ per page                      |

Withdraw:

| ~                                              |                    |                                         |          |         |                          |               |
|------------------------------------------------|--------------------|-----------------------------------------|----------|---------|--------------------------|---------------|
| 🚫 LUMA                                         |                    |                                         |          |         | Search entire store here | ् <b>रेख़</b> |
|                                                |                    |                                         |          |         |                          |               |
| What's New Women $\checkmark$ Men $\checkmark$ | Gear 🗸             | Training $\checkmark$ Sale              |          |         |                          |               |
|                                                |                    |                                         |          |         |                          |               |
| My Account<br>My Orders                        | Wit                | hdrawals                                |          |         |                          |               |
| My Downloadable Products                       | Balance            | : \$2,000.00                            |          |         |                          |               |
| My Wish List                                   | Availabl<br>Minimu | e: \$1,200.00<br>m Payout: \$50.00      |          |         |                          |               |
| Address Book                                   | Maximu<br>Amount   | m Payout Per Request: \$1,000.00<br>t * |          |         |                          |               |
| Account Information                            |                    |                                         |          |         |                          |               |
| Stored Payment Methods                         | Sond               | Dequest                                 |          |         |                          |               |
| My Product Reviews                             | Send               | Request                                 |          |         |                          |               |
| Newsletter Subscriptions                       | #                  | Date                                    | Amount   | Status  | Action                   |               |
| Affiliate Program                              | 1                  | 1/18/21, 6:10 AM                        | \$800.00 | Pending | Cancel                   |               |
| Affiliate Materials                            |                    |                                         |          |         |                          |               |
| Transactions                                   | 1 Item             |                                         |          |         | Show 10 ~                | per page      |
| Leads                                          |                    |                                         |          |         |                          |               |
| Withdrawals                                    |                    |                                         |          |         |                          |               |
| Policy                                         |                    |                                         |          |         |                          |               |
|                                                |                    |                                         |          |         |                          |               |

### Policy

| 🚫 LUMA                                                                                                    |                                                                                    | Search entire store here Q |
|----------------------------------------------------------------------------------------------------|------------------------------------------------------------------------------------|----------------------------|
| What's New 🛛 Women 🗸 🛛 Men 🗸                                                                                                    | ✓ Gear ✓ Training ✓ Sale                                                           |                            |
| My Account<br>My Orders<br>My Downloadable Products<br>My Wish List<br>Address Book<br>Account Information<br>Stored Payment Methods<br>My Product Reviews<br>Newsletter Subscriptions<br>Affiliate Program<br>Affiliate Materials<br>Transactions<br>Leads | Affiliate Policy<br>You have to agree with our policy when join affiliate program. |                            |
| Withdrawals<br>Policy                                                                                                    |                                                                                    |                            |

## Update

- When a new update is available, we will provide you with a new package containing our updated extension.
- You will have to delete the module directory and repeat the installing steps above.
- Flush the config cache. Your store and newly installed module should be working as expected.

# Support

- We will reply to support requests within 2 business days.
- We will offer lifetime free update and 6-month free support for all of our paid products. Support includes answering questions related to our products, bug/error fixing to make sure our products fit well in your site exactly like our demo.
- Support DOES NOT include other services such as customizing our products, installation and uninstallation service.

Once again, thank you for purchasing our extension. If you have any questions relating to this extension, please do not hesitate to contact us for support.